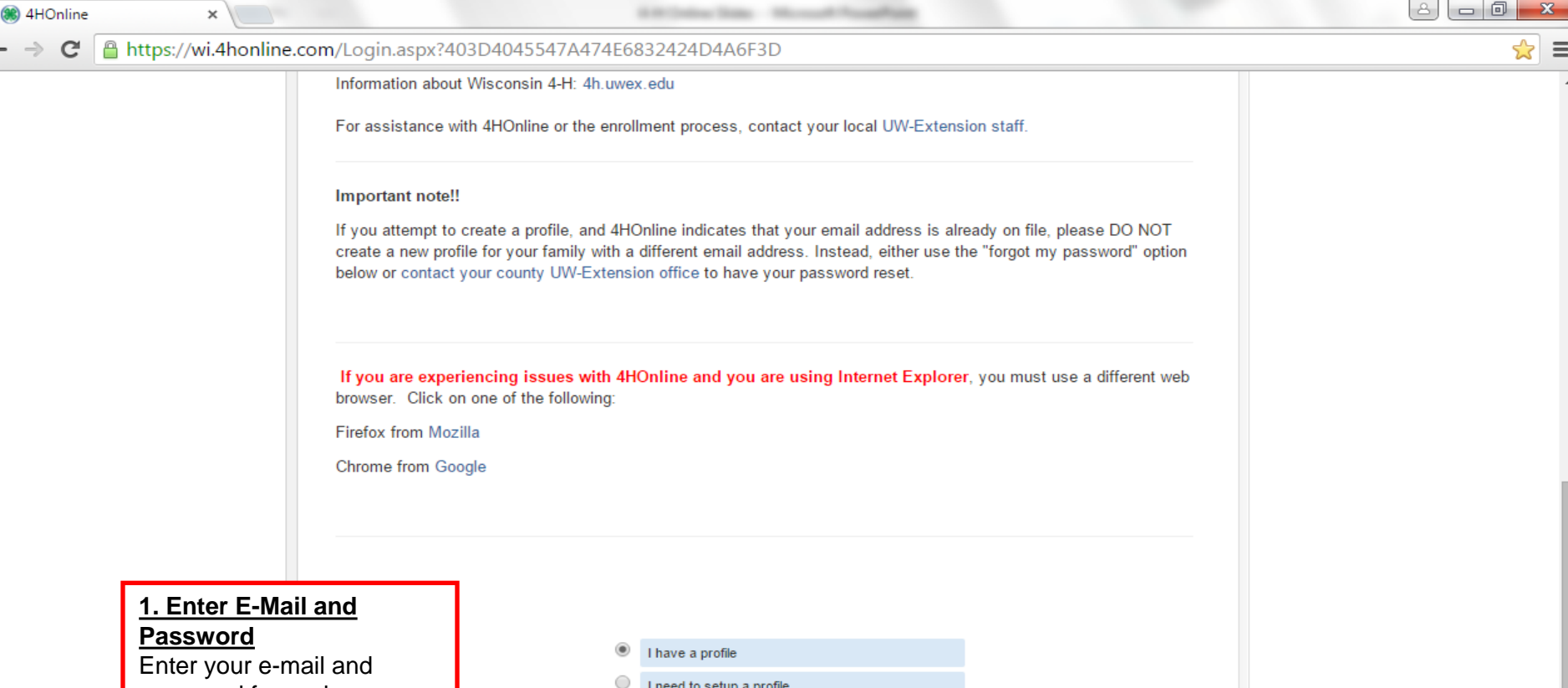

Enter your e-mail and password from when you first created an account. If you have forgotten your password, click the bubble "I forgot my password," enter your e-mail, and click "Send My Password". You will then be sent a temporary password to reset it. If you have forgotten which e-mail you use to log in or are having trouble, contact the Extension Office at 715-346-1462.

| ۲         | I have a profile          |                                                |
|-----------|---------------------------|------------------------------------------------|
| $\odot$   | I need to setup a profile |                                                |
| $\odot$   | I forgot my password      |                                                |
| Email:    |                           | ]                                              |
| Password: |                           |                                                |
| Role:     | Family                    |                                                |
|           | Login                     | 2. Click Login<br>Left-click "Login" to access |
|           |                           | the family home screen.                        |
|           |                           | the family home screen.                        |

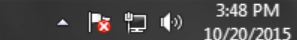

| 1. Select Club |
|----------------|
|----------------|

| File Edit View Favorites Tools Help X @Convert • @Select   File Edit View Favorites Tools Help   X @Convert • @Select   Visiconsin 4-H Youth Development   I .Select Club   .eff-click the drop-down nerus to select your name Ind elity Tools   Visit Edit View Favorite to Change Password   Visit Edit View Favorite to Change Password   I .Select Club   .eff-click the drop-down nerus to select your name Ind elity Tools   Visit Edit View Favorite to Change Password   (ub Leader Login Select a profile No Items available   V project Leader Login   Select a profile No Items available Project Leader Login Select a profile No Items available Project Leader Login Select a profile No Items available Project Leader Login Select a profile No Items available Project Leader Login Select a profile No Items available Project Leader Login Select a profile Password Login to Club Select a profile Password Login to Project Project Leader Login Select a profile Password Login to Project Project Leader Login Select a profile Password Login to Project Project Leader Login Select a profile Password Project Leader Login Select a profile Password Project Leader Login Select a profile Password Project Leader Login to Club Project Leader Login Select a profile Password Project Leader Login to Club Project Leader Login Select a profile Password Project Leader Login to Project Project Leader Login to Project Project Leader Login to Project Project Leader Login to Project                                                                                                    | +) 🧐 🎯 https://wi.4honline.com/Con                                                                                                    | nect/Family/Home.aspx $\mathcal{P} = \widehat{\square}  \widehat{C}$ 4HOnline X                                                                                                    | රා කි සි              |
|----------------------------------------------------------------------------------------------------|----------------------------------------------------------------------------------------------------|----------------------------------------------------------------------------------------------------|-----------------------|
| Networks the straight of the straight of th | File Edit View Favorites Tools He                                                                                                    | lp                                                                                                    | 🗶 📆 Convert 🔻 🚮 Selec |
| L. Select Club<br>.et. click the drop-down<br>nenus to select your name<br>ind club. Then left-click the<br>ield labeled "Password"<br>ind enter the club<br>assword, contact the Utw-<br>stension office at 715-<br>k6-1462 or<br>yan.nelson@ ces.uwex.edu<br>! you cannot see this<br>ption, you do not have<br>lub manager privileges.                                                                                                    |                                                                                                    | Wisconsin 4-H Youth Development                                                                                                    | t                     |
| I. Severify the time is a profile In the time is a profile In t                                                                                                    |                                                                                                    | Logged in as Leader                                                                                                    | d                     |
| Shub manager privileges.       © Copyright 2006-2015 RegistrationMax LLC All rights reserved         You are connected to TEXAS1-IIS-D 4HOnline v1.1 Revision 644                                                                                                    | <b>I. Select Club</b><br>Left-click the drop-down<br>nenus to select your name<br>and club. Then left-click the<br>ield labeled "Password"<br>and enter the club<br>bassword. For your club<br>bassword, contact the UW-<br>Extension office at 715-<br>346-1462 or<br>yan.nelson@ces.uwex.edu<br>f you cannot see this<br>potion, you do not have | My Meetings         Announcements & Newsletters         USer Roles         Apr 30, 2014 2-Train County         Club Leader Login         Select a profile No items available         Project Leader Login         Select a profile No items available         Project Leader Login         Select a profile No items available         Password:       Login to Club | • <b>Description</b>  |
|                                                                                                    | club manager privileges.                                                                                                    | © Copyright 2006-2015 RegistrationMax LLC All rights reserved<br>You are connected to TEXAS1-IIS-D 4HOnline v1.1 Revision 644                                                                                                    |                       |

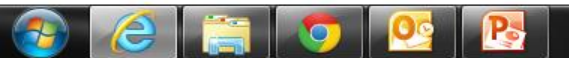

Cate Portage County | Universit × (8) 4HOnline × C Edit Event « Portage Count × C

← → C 🔒 https://wi.4honline.com/Manager/Club/MemberConfirmList.aspx

2

9 9

P

| Wisconsin 4-H Youth Development [2015-2016] Chilton Chickens (Club) |                    |           |  |  |
|---------------------------------------------------------------------|--------------------|-----------|--|--|
| Dash                                                                | board              |           |  |  |
| Search                                                              | Confirm<br>Members | Reports   |  |  |
| Search                                                              | Enrollment         | Reporting |  |  |

| Q MEMBERS/VOLUNTEERS NEEDING CLUB APPROVAL |                  |         |            |       |        | 3                  |                    |        |
|--------------------------------------------|------------------|---------|------------|-------|--------|--------------------|--------------------|--------|
| County                                     | Name             | 4-H Age | 4-H Status | Туре  | Gender | Primary Club Title | Enrollment Date    | Edit   |
| Z-Train                                    | Coyote, Wile     |         | Pending    | Adult | Male   | Chilton Chickens   | Sep 17 2015 2:21PM | Edit 🥒 |
| Z-Train                                    | De Vil, Cruella  |         | Pending    | Adult | Female | Chilton Chickens   | Sep 17 2015 2:25PM | Edit 🥒 |
| Z-Train                                    | Flinstone, Wilma |         | Pending    | Adult | Female | Chilton Chickens   | Sep 17 2015 2:29PM | Edit 🥒 |
| Z-Train                                    | Panther, Pink    | 15      | Pending    | Youth | Male   | Chilton Chickens   | Sep 17 2015 2:12PM | Edit 🥒 |
| Z-Train                                    | Simpson, Lisa    | 19      | Pending    | Youth | Female | Chilton Chickens   | Sep 17 2015 2:46PM | Edit 🧪 |
| Z-Train                                    | Squirrel, Gray   | 10      | Pending    | Youth | Female | Chilton Chickens   | Sep 17 2015 2:15PM | Edit 🧪 |

© Copyright 2006-2015 RegistrationMax LLC All rights reserved

You are connected to TEXAS1-IIS-D 4HOnline v1.1 Revision 639

## <u>1. Edit</u>

Each member on this screen is awaiting your confirmation. Left-click "Edit" next to a member to view their enrollment information and to confirm or reject their membership in your club. ☆ 〓

•

10:21 AM

10/8/2015

- ኬ 🛱 🕪

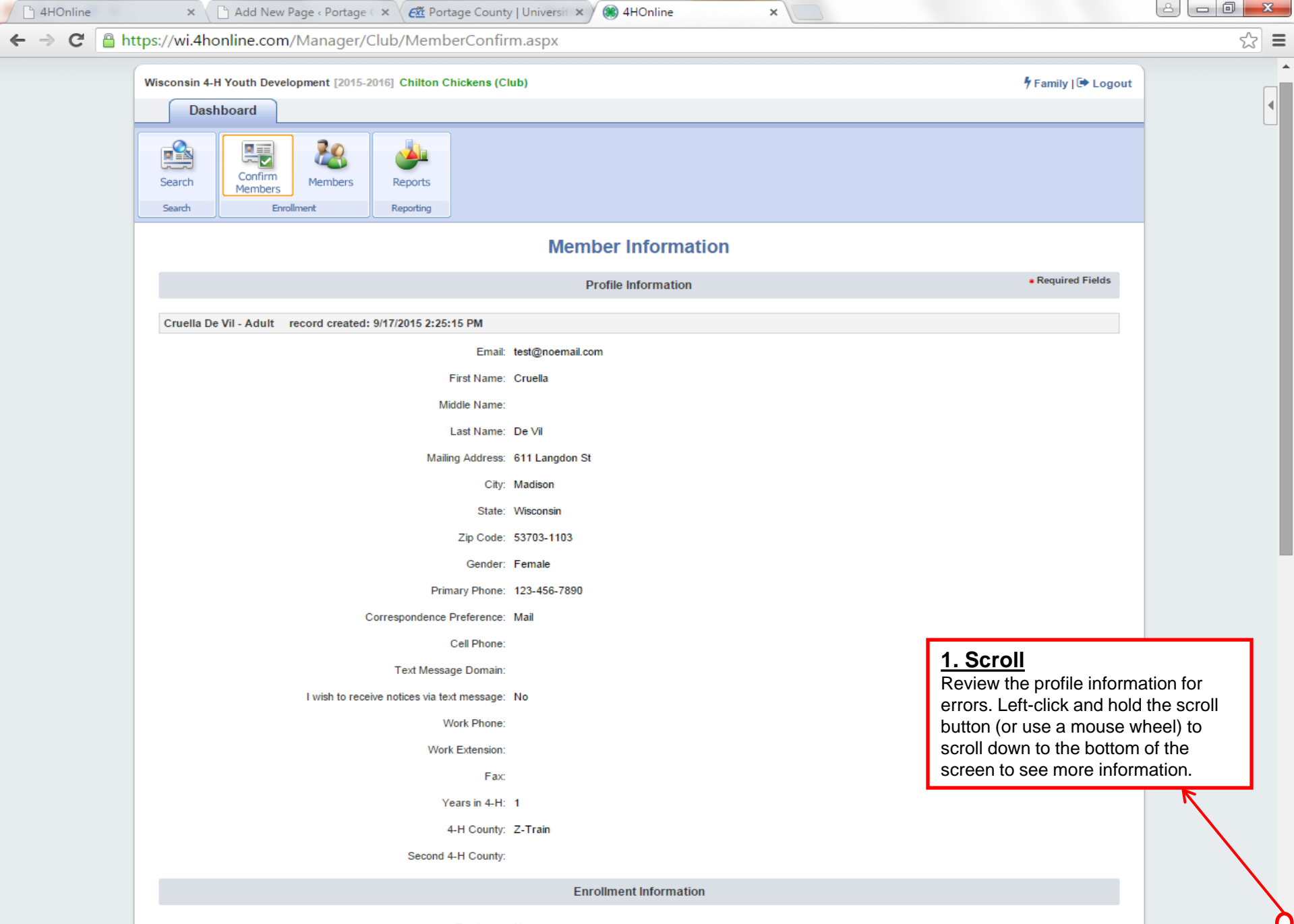

e

| / 🖞 4HOnline | 🗙 🔪 🗋 Add New Page ‹ Portage ( 🗙 🛛 🥙 Portage Count                                                                                                    | y   Universit 🗙 🥢 🏽 🏽 🗱 4HOnline                                                                                               | ×                                                                                                    |     |
|--------------|----------------------------------------------------------------------------------------------------|----------------------------------------------------------------------------------------------------|----------------------------------------------------------------------------------------------------|-----|
| ← ⇒ Ĉ 🔒 h    | https://wi.4honline.com/Manager/Club/MemberConfir                                                                                                    | m.aspx                                                                                                    |                                                                                                    | ☆ = |
|              | Work Extension:<br>Fax:<br>Years in 4-H:<br>4-H County:<br>Second 4-H County:                                                                                                    | 1<br>Z-Train                                                                                                    |                                                                                                    |     |
|              |                                                                                                    | Enrollment Information                                                                                                    |                                                                                                    |     |
|              | Employee:<br>Adult Volunteer:<br>Gender:<br>Are you of Hispanic or Latino ethnicity?<br>White:<br>Black:<br>American Indian or Alaskan Native:<br>Native Hawaiian or Pacific Islander:<br>Asian:<br>Residence:<br>Military Family:<br>Military Branch of Service:<br>Military Branch of Service: | No<br>Female<br>No<br>Yes<br>No<br>No<br>No<br>Central city more than 50,000<br>No one in my family is serving in the military | <ul> <li><b>1. Confirm</b></li> <li>Review the enrollment information<br/>and project list for errors. Make sure<br/>that if they are enrolled in the<br/>Cloverbud project that they are <b>not</b><br/><b>enrolled in any additional projects</b>.<br/>If they are enrolled in the Exploring<br/>project, make sure that they are<br/>enrolled in <b>no more than two (2)</b><br/>additional projects.</li> <li>When you are satisfied with the<br/>information, left-click confirm. The<br/>county will then review the member's<br/>profile for final acceptance.</li> </ul> |     |
|              | C                                                                                                    | Club Liet 7                                                                                                    |                                                                                                    |     |
|              |                                                                                                    | Club                                                                                                    |                                                                                                    |     |
|              | Chilton Chickens                                                                                                    |                                                                                                    |                                                                                                    |     |
|              | Club                                                                                                    | Project List<br>Project<br>Project Materials<br>Confirm Reject Close                                                           | Years in Project                                                                                                    |     |

## © Copyright 2006-2015 RegistrationMax LLC All rights reserved

🚱 🤰 🌅 💽

You are connected to TEXAS1-IIS-D 4HOnline v1.1 Revision 692

▲ 🍡 📮 🕩 12:51 PM 10/21/2015